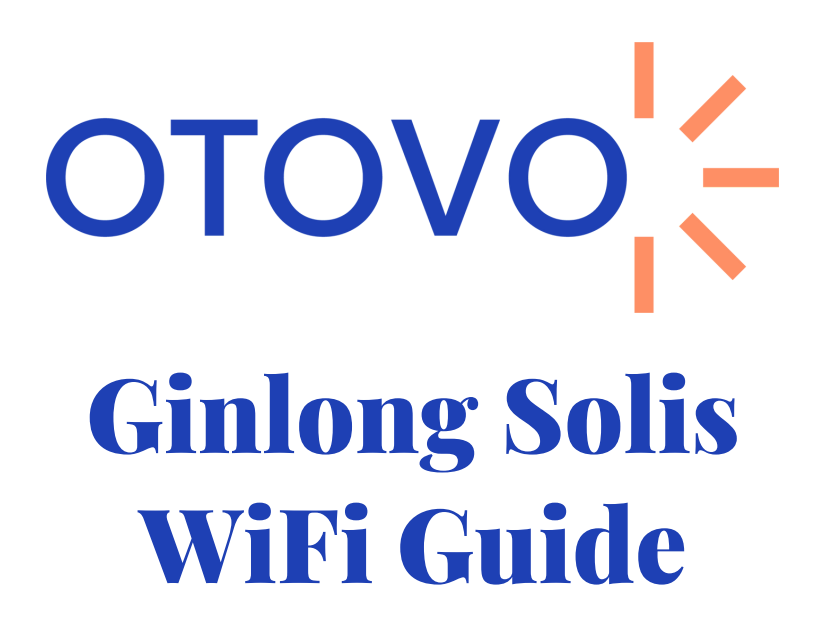

## Sørg for at følgende punkter er oppfylt før du setter i gang

- Du har navnet på nettverket og passordet tilgjengelig.
- Du befinner deg i nærheten av inverteren (maks 1-2m) gjennom hele prosessen

## Nettverkskrav

- WiFi nettverket må sende på 2.4 GHz frekvens. Oppkobling wil mislykkes hvis det sender på 5 GHz eller Hybrid (2,4 + 5 GHz). Dette må noen ganger aktiveres manuelt. Mesh nettverk kan by på spesielle utfordringer
- Nettverksnavn eller passord kan ikke ha spesialtegn (% & , . ! æ ø å)
- Tilstrekkelig WiFi-signal

## Tips

• Ved oppkobling og scanning av WiFi loggeren kan

det forekomme at mobilen kobler automatisk tilbake til et annet WiFi nettverk eller mobilnett. Det kan derfor være lurt å skur av mobilnett og glemme eksisterende WiFi nettverk når oppkobling gjennomføres.

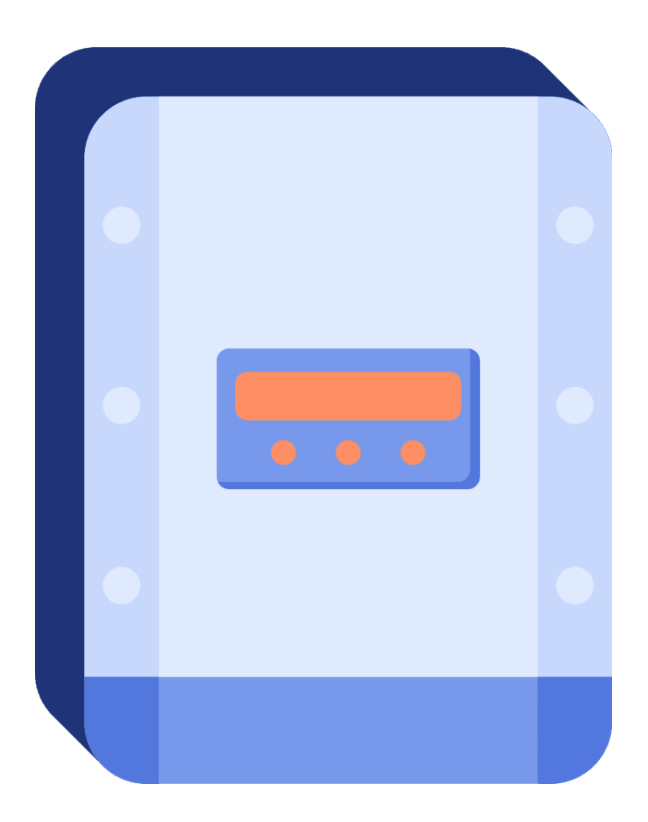

Åpne WiFi settings på din telefon/nettbrett og koble til WiFi nettverket med navn **AP\_XXXXXXX** 

| III N Telenor 4G | 14:49 | <b>1</b> 🛛 🕏 87 % 🔳 ' |
|------------------|-------|-----------------------|
| Settings         | Wi-Fi |                       |
|                  |       |                       |
| Wi-Fi            |       |                       |
| CHOOSE A NETWOR  | K     |                       |
| Altibox5630602   |       | ₽ ╤ (j)               |
| AP_628106939     |       | <b>?</b> (j)          |
| Other            |       |                       |

Åpne en nettleser på din enhet. I adressefeltet gå til **10.10.100.254** I boksen som dukker opp bruk **a. Brukernavn: admin b. Passord: admin** 

Hvis teksten er på kinesik kan dette

endres til engelsk oppe i høyre hjørne

I menyen på venstre side velg "Quick Set", og deretter "Search" på siden som dukker opp

> I menyen velger du nettverk som WiFi loggeren klarer å hente inn

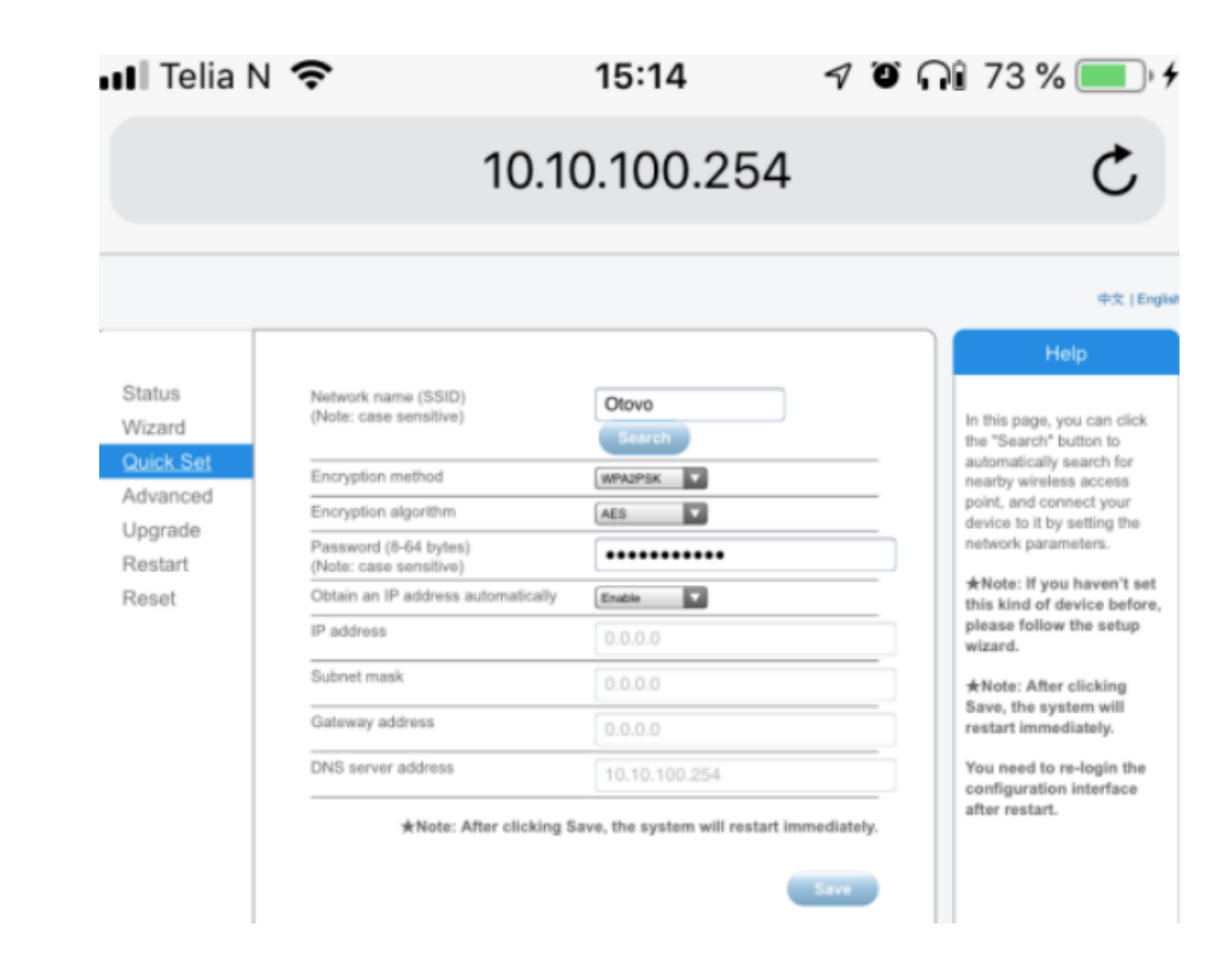

Velg ditt trådløse nettverk, trykk OK, og close. Fyll deretter inn ditt nettverkspassord i feltet "password"

RSSI feltet angir signalstyrken WiFi loggeren mottar fra ditt trådløse nettverk. Denne verdien må være over 40%. Er denne verdien under 40% må signalet forsterkes med f.eks. en rekkeviddeforlenger.

## Nettverket du benytter må være en 2.4 GHz nett, ikke 5 GHz eller et hybridnett

| ••• Te | lia N 奈  | 15:14         | 1 0 กิโ | 74 % 💻 |
|--------|----------|---------------|---------|--------|
|        |          | 10.10.100.254 |         | Ç      |
|        | Otovo Gu | est           |         |        |
|        | Search   |               |         |        |
|        | WPA2PSK  |               |         | _      |
|        | AES      |               |         | _      |
|        | •••••    | •••           |         |        |
| ally   | Enable   | •             |         | -      |
|        | 0.0.0.0  |               |         |        |
|        | 0.0.0.0  |               |         |        |

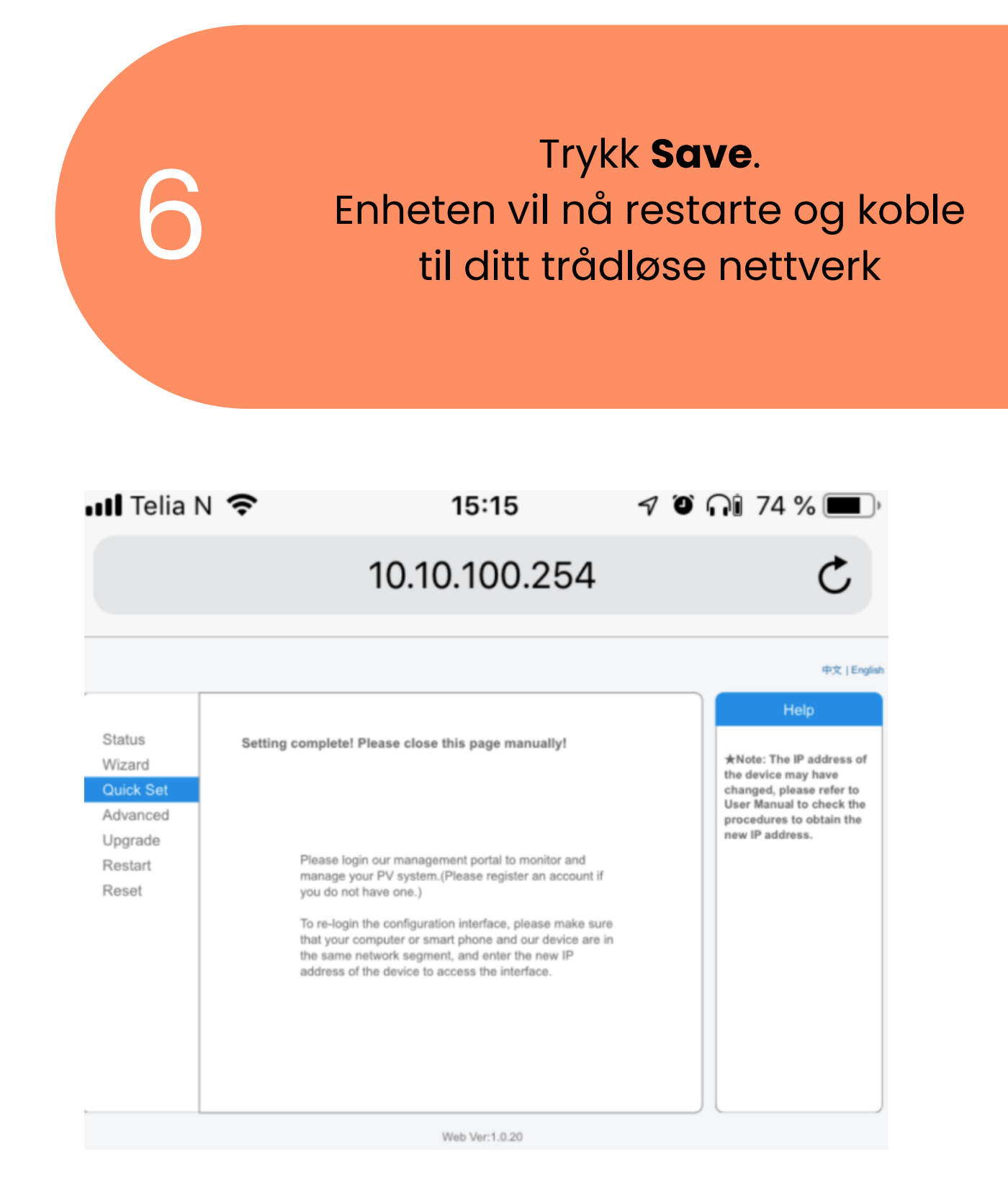

Etter å ha ventet i 2-4 minutter, prøv å søke etter **AP\_XXXXXXXX** nettverket en gang til

> Dersom nettverket dukker opp har ikke oppkoblingen lykkes. Det er mulig passord er tastet feil. Gjennta steg 2-8 en gang til

Hvis nettverket ikke er synlig er oppkobbling velykket :)